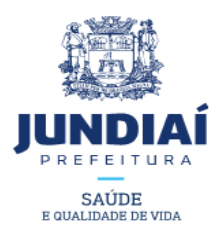

# Nova Inscrição

Antes de dar entrada com sua Solicitação de Nova Inscrição, é necessário verificar sua Certidão de Uso de Solo, pois esta certidão informará se a atividade requerida é permitida no local e se há necessidade de apresentar o Laudo Técnico de Avaliação - LTA, pois, para algumas atividades específicas, faz-se necessário obter o LTA antes de dar entrada com a Solicitação de Nova Inscrição.

## CERTIDÃO DE USO DE SOLO:

1) Acessar https://www.jundiai.sp.gov.br/;

1.1) Entrar no link "Plataformas de Serviços" – https://www.jundiai.sp.gov.br/plataformas/;

1.2) Acessar "Desenvolvimento Sustentável" – "Planejamento Urbano e Meio Ambiente"- <u>http://www.jundiai.sp.gov.br/planejamento-e-meio-</u> <u>ambiente/</u>;

1.3) Acessar o link "Serviços on line"http://www.jundiai.sp.gov.br/planejamento-e-meio- ambiente/servicosonline/;

1.4)"Certidão de uso de Solo" (https://www.jundiai.sp.gov.br/servicos- online/certidao-de-uso-do-solo/)

- Em "Certidão de Uso de Solo", ler as instruções e clicar em "Consultar" para consultar sobre Uso de Solo, ou "Certidão", para emissão de Certidão de Uso de Solo;

- Subir a tela, preencher os dados e clicar em ENVIAR;

1.5) Clique em Incluir Atividade, abrirá uma outra tela, coloque o CNAE ou a descrição da atividade e clique em "Pesquisar", deve aparecer "Código" e a "Descrição", clique no "Código". Voltará para a tela:

Se a linha estiver verde indica que a atividade é permitida. Clique na impressora e irá abrir a Certidão de Uso de Solo com as informações e enquadramento e também informará se, para atividade, será necessário a Solicitação de LTA.

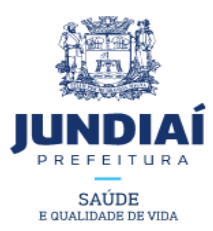

Se a linha estiver vermelha indica que a atividade não permite o uso, clique na impressora para verificar e você pode pedir informações técnicas clicar em Solicitar Certidão das Atividades que requerem informações técnicas (Esta Solicitação terá um custo).

Se informar a necessidade de LTA veja informações em:

# LTA INFORMAÇÕES:

2) Entrar em: https://www.jundiai.sp.gov.br/;

2.1) "Plataforma de Serviços" - https://www.jundiai.sp.gov.br/plataformas/;

2.2) "Saúde e Qualidade de Vida" / "Promoção da Saúde" http://www.jundiai.sp.gov.br/saude/;

2.3) Passar o "mouse" sobre "Vigilância em Saúde" e clicar sobre "Vigilância Sanitária" – <u>http://www.jundiai.sp.gov.br/saude/vigilancia-sanitaria/</u>;

 No final da tela clicar em "Relação de Documentos para Laudo Técnico de Avaliação (LTA)"

Nesta tela encontram-se todas as informações relativas ao LTA, incluindo as Legislações correspondentes.

## Para entrar com Solicitação de Inscrição Inicial

- a) Acesse o SITE DA PREFEITURA: <u>https://www.jundiai.sp.gov.br/</u>
- b) No final da tela Inicial, entre em "Balcão do Empreendedor (BE)";
- c) No item "LICENCIAMENTO" clique em "ACESSAR";
- d) Clicarem "INSCRIÇÃO/LICENÇA".

Leia o" Termos e Condições" e, depois, assinale no "Declaro que li e concordo...."

Após, devem ser preenchidos todos os itens (refere-se a Unidade de Gestão de Governo e Finanças). Ao colocar a atividade, abrirá a relação de

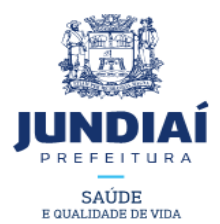

documentos a serem anexados. Os documentos devem estar digitalizados em PDF ou Word e cada documento em um arquivo separado.

Segue abaixo o "caminho" para obter os formulários e memoriais descritivos.

Entrar no site da Prefeitura: https://www.jundiai.sp.gov.br/

3) "Plataforma de Serviços" <u>https://www.jundiai.sp.gov.br/plataformas/;</u>

3.1)"Saúde e Qualidade de Vida" / "Promoção da Saúde" - http://www.jundiai.sp.gov.br/saude/

 Passar o "mouse" sobre "Vigilância em Saúde" e clicar sobre "Vigilância Sanitária" – <u>http://www.jundiai.sp.gov.br/saude/vigilancia-</u> <u>sanitaria/</u>

#### 3.2) Formulários e Memoriais Descritivos

3.2.1) Memorial Descritivo: Escolha o referente à sua atividade.

3.2.2) <u>SIVISA</u>: Encontram-se os formulários a serem preenchidos, digitalizados e anexados na solicitação, via WEB, no Balcão do Empreendedor. São eles:

a) ATOS DE VIGILÂNCIA SANITÁRIA – ANEXO V – PRT CVS 01/2017

b) PRESTAÇÃO DE SERVIÇO DE SAÚDE – SUBANEXO V.1 – PRT CVS 01/2017

c) FONTES DE RADIAÇÃO IONIZANTE E EQUIPAMENTOS DE INTERESSE DA SAÚDE – SUBANEXO V.2 – PRT CVS 01/2017

d) PRODUTOS DE INTERESSE DA SAÚDE – SUBANEXO V.3 – PRT CVS 01/2017

3.2.3) <u>Instrutivos de preenchimento:</u> possui as instruções de como preencher cada formulário. São eles:

a) INSTRUTIVO DE PREENCHIMENTO – ATOS DE VIGILÂNCIA SANITÁRIA

b) INSTRUTIVO DE PREENCHIMENTO – PRESTAÇÃO DE SERVIÇO DE SAÚDE

c) INSTRUTIVO DE PREENCHIMENTO – FONTES DE RADIAÇÃO IONIZANTE E EQUIPAMENTOS DE INTERESSE DA SAÚDE

d) INSTRUTIVO DE PREENCHIMENTO – PRODUTOS DE INTERESSE DA SAÚDE